# Lab 1: Kreiranje automatiziranog zadatka za izvoz podataka

#### Priprema za lab

Za ovaj lab pokrenite virtualni stroj **ABP-VM2** primjenom snapshota **Početno stanje**. Time ćete automatski biti prijavljeni na sustav kao **Student** s lozinkom **Pa\$\$w0rd**.

### Cilj laba

U ovom labu kreirat ćete automatizirani zadatak za izvoz podataka iz baze u tekstualnu datoteku.

#### Zadaci

Zadaci od kojih se ovaj lab sastoji su:

- Pregled konfiguracije SQL Server Agent servisa
- Kreiranje Integration Services paketa za izvoz podataka
- Kreiranje automatiziranog zadatka za pokretanje paketa za izvoz
- Pokretanje automatiziranog zadatka i pregled njegovih rezultata

| Zadatak                                                                                 | Detaljni koraci                                                                                                    |
|-----------------------------------------------------------------------------------------|----------------------------------------------------------------------------------------------------|
| <ol> <li>Pregled<br/>konfiguracije SQL<br/>Server Agent<br/>servisa</li> </ol>          | <ul> <li>Pomoću Configuration Managera provjerite konfiguraciju servisa SQL<br/>Server Agent (MSSQLSERVER):         <ul> <li>Servis se izvodi pod korisničim računom ABP-VM2\SQLAgentService</li> <li>Ako servis trenutačno ne radi, pokrenite ga</li> </ul> </li> </ul>                                                                                                    |
| <ol> <li>Kreiranje<br/>Integration<br/>Services paketa<br/>za izvoz podataka</li> </ol> | <ul> <li>Pokrenite Management Studio i spojite se na instancu ABP-VM2 preko<br/>Windows autentikacije         <ul> <li>Pokrenite Import and Export Wizard za izvoz podataka iz baze<br/>AdventureWorks2014 (AdventureWorks2014 → desni klik → Tasks<br/>→ Export Data)</li> <li>U čarobnjaku podesite da se podaci iz tablice<br/>HumanResources.Employees izvezu u tekstualnu datoteku<br/>C:\ABP\Employees.txt:             <ul></ul></li></ul></li></ul> |

|                                                                                                    | <ul> <li>U koraku Save and Run Package odaberite sljedeće opcije:         <ul> <li>Isključite opciju Run immediately</li> <li>Uključite Save SSISPackage</li> <li>Odaberite opciju File system da biste paket, koji se stvori preko<br/>Export Wizarda, pospremili u datoteku</li> <li>U prozoru Save SSIS package odredite da se paket snimi kao<br/>C:\ABP\ExportEmployees.dtsx</li> <li>Prođite kroz ostale korake čarobnjaka klikom na Next i završite izradu<br/>paketa za izvoz podataka</li> </ul> </li> </ul>                                                                                                    |
|----------------------------------------------------------------------------------------------------|----------------------------------------------------------------------------------------------------|
| <ol> <li>Kreiranje<br/>automatiziranog<br/>zadatka za<br/>pokretanje<br/>paketa za izvoz</li> </ol> | <ul> <li>U Object Exploreru, pod SQL Server Agent, desno kliknite na Jobs i odaberite New Job         <ul> <li>Automatiziranom zadatku dajte naziv ExportEmployees</li> </ul> </li> <li>Kreirajte jedan korak u automatiziranom zadatku na sljedeći način:         <ul> <li>Prebacite se na karticu Steps i kliknite na gumb New</li> <li>Pod Step name upišite Step1</li> <li>Pod Type odaberite SQL Server Integration Servicess Package</li> <li>Pod Package source odaberite File system</li> <li>Pod Package kliknite na gumb i odaberite</li> <li>C:\ABP\ExportEmployees.dtsx</li> <li>Kliknite na gumb OK da biste zatvorili prozor New Job Step i vratili se u prozor New Job</li> </ul> <li>Naredite da se job pokrene automatski u zadano vrijeme:         <ul> <li>U prozoru New Job prebacite se na karticu Schedules i kliknite New</li> <li>U prozoru New Job Schedule, pod Name upišite schExportEmployees</li> <li>Pod Schedule type odaberite One time</li> <li>Pod Schedule type okaberite One time</li> <li>Kliknite OK na prozoru New Job</li> </ul> </li> </li></ul> |
| 4. Pokretanje<br>automatiziranog<br>zadatka i pregled<br>njegovih<br>rezultata                      | <ul> <li>U Object Exploreru, pod SQL Server Agent pronađite i pokrenite Job<br/>Activity Monitor.</li> <li>Uvjerite se da za zadatak ExportEmployeees pod Next Run stoji vrijeme<br/>koje ste maloprije zadali</li> <li>Nakon isteka tog vremena kliknite na Refresh da vidite je li se zadatak<br/>izveo</li> <li>Provjerite da se u mapi C:\ABP kreirala datoteka Employees.txt i<br/>pregledajte njezin sadržaj.</li> </ul>                                                                                                    |

## Završetak laba

Nakon završetka laba nemojte gasiti virtualni stroj ABP-VM2!

# Lab 2: Konfiguriranje SQL Server Agenta za korištenje Database Maila

### Priprema za lab

Za izvođenje ovog laba potreban je SMTP server, koji je na virtualnom stroju ABP-VM2 unaprijed instaliran.

### Cilj laba

U ovom labu konfigurirat ćete Database Mail, a potom podesiti da SQL Server Agent može preko njega slati e-mail poruke.

### Zadaci

Zadaci od kojih se ovaj lab sastoji su:

- Konfiguriranje i testiranje Database Maila
- Konfiguriranje SQL Server Agenta da koristi Database Mail

| Zadatak             | Detaljni koraci                                                                                                    |
|---------------------|----------------------------------------------------------------------------------------------------|
| 1. Konfiguriranje i | • Pokrenite Management Studio i spojite se na instancu ABP-VM2 preko                                                                                                    |
| testiranje          | Windows autentikacije                                                                                                    |
| Database Maila      | Pokrenite konfiguriranje Database Maila:                                                                                                    |
|                     | <ul> <li>U Object Exploreru, pod ABP-VM2, otvorite mapu Management i</li> </ul>                                                                                                    |
|                     | desno kliknite na <b>Database Mail</b> . Iz padajućeg izbornika odaberite                                                                                                    |
|                     | Configure Database Mail                                                                                                    |
|                     | <ul> <li>Kreirajte e-mail profil i specificirajte njegov SMTP račun:</li> </ul>                                                                                                    |
|                     | <ul> <li>U čarobnjaku za konfiguriranje Database Maila odaberite Set up</li> </ul>                                                                                                    |
|                     | Database Mail                                                                                                    |
|                     | <ul> <li>U prozoru za kreiranje novog profila, pod Profile name upišite SQL</li> </ul>                                                                                                    |
|                     | Server Agent Mail Profile                                                                                                    |
|                     | <ul> <li>Kliknite Add za dodavanje novog SMTP računa. On mora imati ovakve</li> </ul>                                                                                                    |
|                     | postavke:                                                                                                    |
|                     | <ul> <li>Account name: SQLServer</li> </ul>                                                                                                    |
|                     | <ul> <li>Description: SQL Server e-mail account</li> </ul>                                                                                                    |
|                     | E-mail address: <u>sqlserver@racunarstvo.hr</u>                                                                                                    |
|                     | <ul> <li>Display name: SQL Server</li> </ul>                                                                                                    |
|                     | Reply e-mail: <u>sqlserver@racunarstvo.hr</u>                                                                                                    |
|                     | <ul> <li>Server name: ABP-VM2</li> </ul>                                                                                                    |
|                     | <ul> <li>Port number: 25</li> <li>Construction of the second state of the second state of the seco</li></ul> |
|                     | <ul> <li>Server ne zantijeva sigurnu konekciju</li> <li>Kanistiti su su istratila siju</li> </ul>                                                                                                    |
|                     | Koristiti anonimnu autentikaciju                                                                                                    |
|                     | <ul> <li>Prodite kroz ostale korake carobnjaka prinvačajuci postavljene<br/>urijednosti</li> </ul>                                                                                                    |
|                     | Vrijednosti                                                                                                    |
|                     | Iesurajte konfiguraciju Database Ivialia:     Desne kliknite manu Database Mailu Object Eveleraru i iz                                                                                                    |
|                     | o Desno kiiknile mapu Dalabase Mali u Object Exploreru Hz                                                                                                    |
|                     | kontekstnog izbornika odaberne <b>Send Test E-mail</b>                                                                                                    |
|                     | <ul> <li>Posaijite e-mail poruku na adresu administrator@ABP-VM2</li> </ul>                                                                                                    |

|                                                                                           | <ul> <li>U Windows Exploreru otvorite mapu C:\inetpub\mailroot\Drop.</li> <li>Datoteku koja se u toj mapi nalazi otvorite preko Notepada i<br/>pregledajte njezin sadržaj.</li> </ul>                                                                                                    |
|-------------------------------------------------------------------------------------------|----------------------------------------------------------------------------------------------------|
|                                                                                           | Datoteka kreirana u mapi Drop je indikator da je Database Mail uredno predao<br>poruku SMTP serveru. Za slanje poruke na odredište dalje je odgovoran SMTP<br>server, kojeg bi trebalo detaljno konfigurirati. U ovom labu treba se prvenstveno<br>skoncentrirati na konfiguraciju Database Maila i SQL Server Agenta.                                                                                                    |
| <ol> <li>Konfiguriranje<br/>SQL Server<br/>Agenta da koristi<br/>Database Mail</li> </ol> | <ul> <li>Podesite Alert System da koristi Database Mail:         <ul> <li>U Object Exploreru desno kliknite na mapu SQL Server Agent i odaberite Properties</li> <li>Otvorite karticu Alert System</li> <li>Uključite kvačicu pod Enable mail profile</li> <li>Za Mail system odaberite Database Mail</li> <li>Za Mail profile odaberite SQL Server Agent Mail Profile</li> </ul> </li> <li>Restartajte SQL Server Agenta</li> </ul> |

## Završetak laba

Nakon završetka laba nemojte gasiti virtualni stroj ABP-VM2!

# Lab 3: Slanje notifikacije iz automatiziranog zadatka

### Priprema za lab

Za ovaj lab preduvjet je riješen lab 2. Treba nastaviti koristiti virtualni stroj ABP-VM2.

### Cilj laba

U ovom labu kreirat ćete novog operatora s e-mail adresom **Administrator@ABP-VM2**. Stvorit ćete novi automatizirani zadatak i zadati da se on izvede u prikladno vrijeme i obavijesti operatora e-mailom da je završio. Testirat ćete automatizirani zadatak i provjeriti da je operator obaviješten.

Zadaci od kojih se ovaj lab sastoji su:

- Kreiranje operatora za primanje notifikacija
- Kreiranje automatiziranog zadatka s notifikacijom
- Pregled notifikacije nakon izvođenja zadatka

| Zadatak                                                                      | Detaljni koraci                                                                                                    |
|------------------------------------------------------------------------------|----------------------------------------------------------------------------------------------------|
| <ol> <li>Kreiranje<br/>operatora za<br/>primanje<br/>notifikacija</li> </ol> | <ul> <li>Kreirajte novog operatora:         <ul> <li>U Object Exploreru, pod SQL Server Agent desno kliknite na mapu<br/>Operators i potom New Operator</li> <li>U prozoru New Operator zadajte sljedeće vrijednosti parametara:</li> </ul> </li> </ul> |
|                                                                              | <ul> <li>Name: AWAdmin</li> </ul>                                                                                                    |

|                                                                              | E-mail name: Administrator@ABP-VM2                                                                                                    |
|------------------------------------------------------------------------------|----------------------------------------------------------------------------------------------------|
| 2. Kreiranje<br>automatiziranog<br>zadatka s<br>notifikacijom                | <ul> <li>E-mail name: Administrator@ABP-VM2</li> <li>Stvorite novi automatizirani zadatak za rebuild indeksa:         <ul> <li>U Management Studiju udite u bazu AdventureWorks2014 i otvorite mapu Tables</li> <li>Ekspandirajte prikaz tablice Production.ProductModel, a potom otvorite mapu Indexes</li> <li>Desno kliknite indeks AK_ProductModel_Name i odaberite Rebuild</li> <li>U prozoru Rebuild Indexes kliknite strelicu kod gumba Script i odaberite Script Action to Job. Time će se automatski kreirati novi job i otvorit će se prozor u kojem ga možete dodatno urediti.</li> <li>Umjesto ponuđenog naziva Rebuild Indexes upišite DBMaintenance</li> <li>Kliknite na karticu Steps. Promijenite naziv postojećeg koraka iz 1 u Rebuild Index.</li> <li>U automatizirani zadatak dodajte još jedan korak:</li></ul></li></ul> |
|                                                                              | <ul> <li>When the job completes</li> <li>Zadajte vrijeme izvršavanja automatiziranog zadatka:</li> <li>Kliknite na karticu Schedules i potom na gumb New</li> <li>Specificirajte sljedeće vrijednosti: <ul> <li>Name: schDatabaseMaintenance</li> <li>Schedule type: One time</li> <li>Enabled: uključena kvačica</li> <li>Time: tekuće vrijeme + 2 minute</li> </ul> </li> </ul>                                                                                                    |
| <ol> <li>Pregled<br/>notifikacije<br/>nakon izvođenja<br/>zadatka</li> </ol> | <ul> <li>Enabled: uključena kvačica</li> <li>Time: tekuće vrijeme + 2 minute</li> <li>Pričekajte dvije minute da se automatizirani zadatak pokrene</li> <li>Provjerite da je administratoru AWAdminu poslana obavijest mailom         <ul> <li>Primijetite da je u C:\Inetpub\mailroot\Drop kreirana nova datoteka.<br/>Pregledajte njezin sadržaj.</li> </ul> </li> </ul>                                                                                                    |
|                                                                              | <ul> <li>Uvjerite se da je kreirana datoteka C:\ABP\CheckDBResults.txt i pregledajte njezin sadržaj</li> </ul>                                                                                                    |

### Završetak laba

Nakon završetka laba nemojte gasiti virtualni stroj ABP-VM2!

## Lab 4: Kreiranje upozorenja

#### Priprema za lab

Za ovaj lab preduvjet je riješen lab 3. Treba nastaviti koristiti virtualni stroj ABP-VM2 iz te vježbe.

#### Cilj laba

U ovom labu kreirat ćete upozorenje koje šalje e-mail poruku operatoru **AWAdmin** kad god se u bazi **AdventureWorks2014** dogodi greška s razinom ozbiljnosti (*severity level*) 17.

Zadaci od kojih se ovaj lab sastoji su:

- Kreiranje upozorenja
- Testiranje upozorenja

| Zadatak                     | Detaljni koraci                                                                                                    |
|-----------------------------|----------------------------------------------------------------------------------------------------|
| 1. Kreiranje<br>upozorenja  | <ul> <li>Kreirajte novo upozorenje:         <ul> <li>U Object Exploreru otvorite mapu SQL Server Agent, desno kliknite na Alerts i odaberite New Alert</li> <li>U prozoru New Alert, na kartici General zadajte sljedeće vrijednosti:                 <ul></ul></li></ul></li></ul>                                                                                                    |
| 2. Testiranje<br>upozorenja | <ul> <li>U Management Studiju napišite sljedeći upit na instanci ABP-VM2:<br/>USE AdventureWorks2014<br/>GO<br/>RAISERROR ('Test Error', 17, 1) WITH LOG</li> <li>Pokrenite upit</li> <li>U Windows Exploreru otvorite mapu C:\inetpub\mailroot\Drop i<br/>provjerite da se u njoj pojavila nova datoteka. Ta datoteka i njezin sadržaj<br/>trebaju upućivati na to da je poslan mail operatoru AWAdmin, kako je i<br/>definirano upozorenjem.</li> </ul> |

### Završetak laba

Nakon završetka laba ugasite virtualni stroj ABP-VM2.